## How to File For Overtime and Holiday Pay

You can file for overtime through Workday, which can be accessed through Okta or <u>hrhub.dowjones.net</u>. First, click on the "Time" Icon

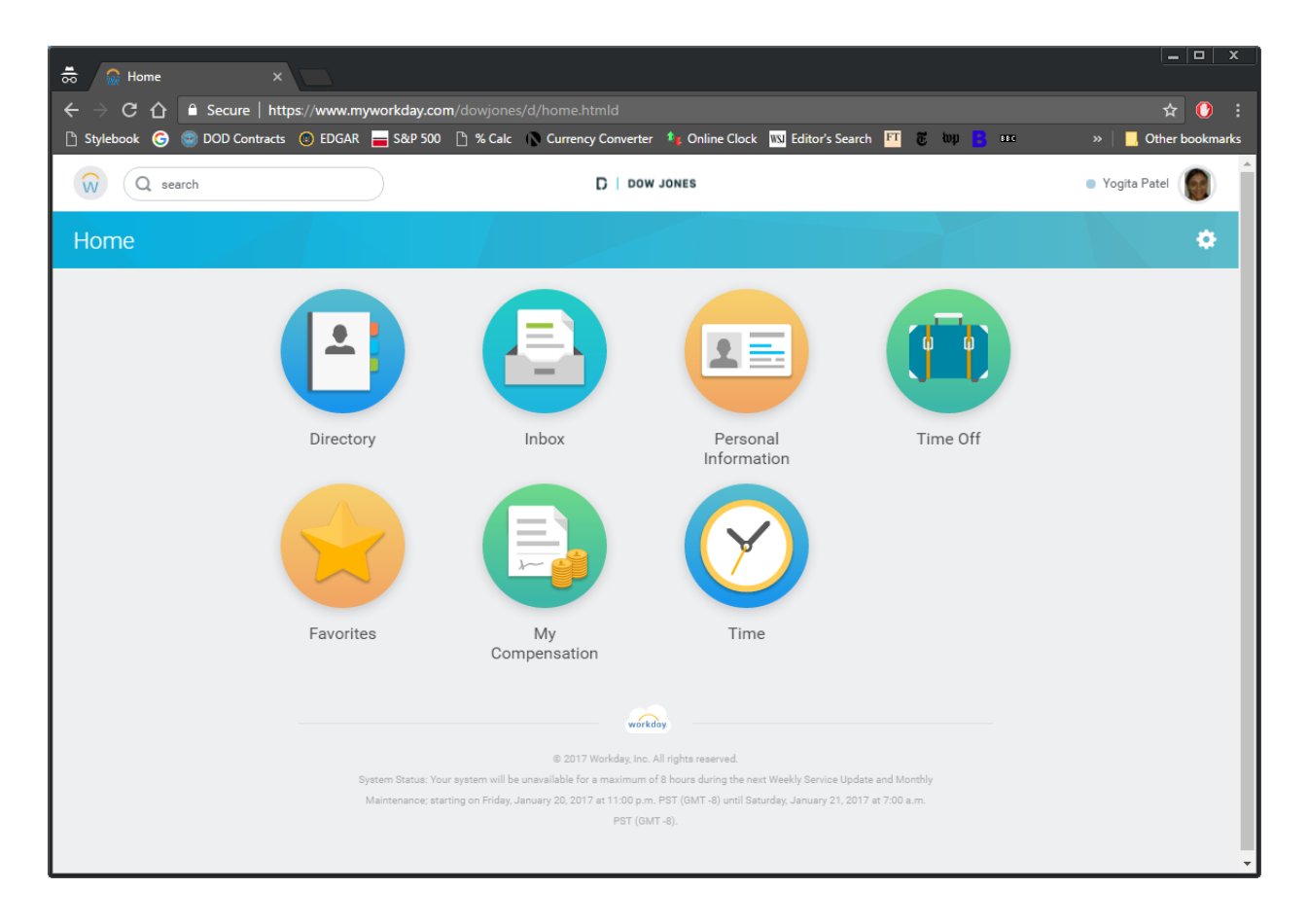

| 👼 🙀 Home 🛛 🗙                                                                                                    |                                                                       |                                                               |                              |                     |
|----------------------------------------------------------------------------------------------------|-----------------------------------------------------------------------|---------------------------------------------------------------|------------------------------|---------------------|
| igstarrow igstarrow igstarro | /www.myworkday.com/dowjone                                            |                                                               |                              | ☆ () ::             |
| 🕒 Stylebook 🥝 🧐 DOD Contracts 🏮                                                                                                    | ) EDGAR 🚘 S&P 500 🗋 % Calc                                            | Currency Converter 🍂 Online Clock 🚻 Ec                        | litor's Search 👫 🥳 🗤 🗖 💷     | » 📙 Other bookmarks |
| Q search                                                                                                    |                                                                       | D   DOW JONES                                                 |                              | Yogita Patel        |
| ← Time                                                                                                    |                                                                       |                                                               |                              | •                   |
|                                                                                                    | Ente                                                                  | r Time                                                        |                              |                     |
|                                                                                                    |                                                                       | This Week (42 Hours)                                          |                              |                     |
|                                                                                                    |                                                                       | Last Week (0 Hours)                                           |                              |                     |
|                                                                                                    |                                                                       | Select Week                                                   |                              |                     |
|                                                                                                    |                                                                       | Request Time Off                                              |                              |                     |
|                                                                                                    | 4                                                                     | Correct Time Off                                              | •                            |                     |
|                                                                                                    |                                                                       |                                                               |                              |                     |
|                                                                                                    |                                                                       | workday                                                       |                              |                     |
|                                                                                                    |                                                                       | © 2017 Workday, Inc. All rights reserved.                     |                              |                     |
|                                                                                                    | System Status: Your system will be<br>Maintenance: starting on Eriday | e unavailable for a maximum of 8 hours during the next Weekly | Service Update and Monthly   |                     |
|                                                                                                    | maintenance, ataiting on Friday,                                      | PST (GMT -8).                                                 | many 2.1, 2017 BL7.00 B.111. |                     |
|                                                                                                    |                                                                       |                                                               |                              |                     |
|                                                                                                    |                                                                       |                                                               |                              |                     |
|                                                                                                    |                                                                       |                                                               |                              | <b>*</b>            |

Next, select the week for which you are filing.

Then you will enter the hours of overtime worked by clicking on the day. That will bring you to the pop up below:

| 👼 💮 Enter My Time                                                            | ×                                                                                                    |                |                                                                      |                 |                                                       | _ <b>_</b> X                                                                                      |
|------------------------------------------------------------------------------|----------------------------------------------------------------------------------------------------|----------------|----------------------------------------------------------------------|-----------------|-------------------------------------------------------|---------------------------------------------------------------------------------------------------|
| ← → C ① <sup>▲</sup> Secure<br><sup>↑</sup> Stylebook G <sup>©</sup> DOD Col | i   https://www.myworkda<br>ntracts 🙁 EDGAR 🚘 S&I                                                                                                    | ay.co<br>P 500 | m/dowjones/d/inst/6305ICKExEhYKBQgVEKgiEg0xNDg0ODE                   | yODAw<br>Search | /MDAwGhIKBggDEKGZAF<br>FT 😿 کی 💶 🚥                    | RIICgYI9wEQ6gQaEi 😭 🚺 :<br>» 📔 Other bookmarks                                                    |
| Q search                                                                     |                                                                                                    |                | D   DOW JONES                                                        |                 |                                                       | Yogita Patel                                                                                      |
|                                                                              | ogita Patel 🚥                                                                                                    |                |                                                                      |                 |                                                       |                                                                                                   |
|                                                                              |                                                                                                    |                | Enter Time 01/18/2017                                                |                 | ial Stand By Holiday Pa<br>0 0                        | ay Premium Pay Lead Pay<br>0 0 0 0                                                                |
| Today < >                                                                    | Jan 18 – 24, 201                                                                                                    | 7              | Time Type * 🗙 Regular Hours(Salaried)                                |                 |                                                       | View Week ~                                                                                       |
| Wed 1/18<br>Hours: 7                                                         | <b>Thu 1/19</b><br>Hours: 7                                                                                                    |                | Hours * 0                                                            |                 | Mon 1/23<br>Hours: 7                                  | Tue 1/24<br>Hours: 7                                                                              |
| Regular Hours(Salaried)<br>7 Hours<br>⊘ Not Submitted<br>Enter Time          | Pay date           12/28/2016-01/03/20           Pay date           01/04/2017-01/10/20           Regular Hours(Salaried)           7 Hours           ③ Not Submitted | Re<br>7 H<br>O | Details Stand By Pay Shift Differential-Shift Type Comment OK Cancel |                 | Regular Hours(Salaried)<br>7 Hours<br>O Not Submitted | Time Period End<br>01/18/2017 - 01/24/20<br>Regular Hours(Salaried)<br>7 Hours<br>O Not Submitted |
| Submit Enter Time                                                            | ~                                                                                                    |                |                                                                      |                 |                                                       |                                                                                                   |

Here, you will choose "Overtime" from the "Time Type" drop down menu, and enter the number of hours worked in the corresponding space.

**Important Note:** You will also have to manually enter in the hours you work as part of your normal shift so that the total regular hours for the week adds up to 35. (The system will show you an error message until you get to 35 "Regular Hours") You do this by selecting "Regular Hours (salaried)" from the drop down and entering in 7 hours for each of your regularly scheduled days.

**For holidays worked:** Instead of putting in 7 hours of "Regular Hours," select "Holiday Worked" from the dropdown and enter 7 hours.

After the overtime and regular hours have been entered in correctly, you click on "Submit" in the bottom left to send to your manager for approval.

| → C ① 🔒 Secur<br>/lebook G 🥯 DOD Co                     | e   https://www.myworkc<br>ntracts 💿 EDGAR 🚘 S8       | lay.com/dowjones/d/inst/<br>vP 500 🗋 % Calc 🕟 Curr    | 6305!CKExEhYKBQgVEI<br>ency Converter 🏻 峰 Onlin | لونقو0xNDg0ODEyODA،<br>e Clock الاتانة Editor's Search | wMDAwGhIKBggDEKGZAR<br>FT 🎖 🗤 🧧 🚥                   | الCgYI9wEQ6gQaE၊ 🛧 🛛 🌔<br>»   🛄 Other boo             |
|---------------------------------------------------------|-------------------------------------------------------|-------------------------------------------------------|-------------------------------------------------|--------------------------------------------------------|-----------------------------------------------------|-------------------------------------------------------|
| Q search                                                |                                                       |                                                       | D   DOW JONES                                   |                                                        |                                                     | <ul> <li>Yogita Patel</li> </ul>                      |
| ter My Time Y                                           | ogita Patel 🚥                                         |                                                       |                                                 |                                                        |                                                     |                                                       |
|                                                         |                                                       |                                                       | Regular hours Over<br>35                        | time Hours Shift Differen<br>0                         | tial Stand By Holiday Pa<br>0 0 0                   | y Premium Pay Lead Pay<br>0 0 0                       |
| Today                                                   | lop 19 - 24 201                                       | 17                                                    |                                                 |                                                        |                                                     | View Wook x                                           |
| Wed 1/18<br>Hours: 7                                    | Thu 1/19<br>Hours: 7                                  | Fri 1/20<br>Hours: 7                                  | Sat 1/21<br>Hours: 0                            | Sun 1/22<br>Hours: 0                                   | Mon 1/23<br>Hours: 7                                | Tue 1/24<br>Hours: 7                                  |
| Regular Hours(Salaried)<br>7 Hours<br>(2) Not Submitted | Pay date<br>12/28/2016 - 01/03/20                     | Regular Hours(Salaried)<br>7 Hours<br>O Not Submitted |                                                 |                                                        | Regular Hours(Salaried)<br>7 Hours<br>Not Submitted | Time Period End<br>01/18/2017 - 01/24/20              |
|                                                         | Pay date<br>01/04/2017 - 01/10/20                     |                                                       |                                                 |                                                        |                                                     | Regular Hours(Salaried)<br>7 Hours<br>O Not Submitted |
|                                                         | Regular Hours(Salaried)<br>7 Hours<br>O Not Submitted |                                                       |                                                 |                                                        |                                                     | Enter Time                                            |
|                                                         |                                                       |                                                       |                                                 |                                                        |                                                     |                                                       |
|                                                         |                                                       |                                                       |                                                 |                                                        |                                                     |                                                       |
| _                                                       |                                                       |                                                       |                                                 |                                                        |                                                     |                                                       |

To file for a shift differential, follow the same steps but choose "Union Shift Differential" from the "Time Type" drop down, enter 1 in the "Days" Field, and select your shift classification in the "Shift Differential-Shift Type" drop down.

|                                                                                                    | ×                                                                                                    |                | 19wEQ6gQaEQoGCAMQw5oBEgcKBQigMRABGgoKBggDE                           |                |                                                     | □ ×                                                                                               |
|----------------------------------------------------------------------------------------------------|----------------------------------------------------------------------------------------------------|----------------|----------------------------------------------------------------------|----------------|-----------------------------------------------------|---------------------------------------------------------------------------------------------------|
| C Stylebook G S DOD Con                                                                                                    | ntracts 💿 EDGAR 🗮 S&d                                                                                                    | P 500          | D Calc Currency Converter 1 Conline Clock W Ed<br>D DOW JONES        | ditor's Search | FT 😿 WP 🧧 803                                       | <ul> <li>&gt; Other bookmarks</li> <li>Yogita Patel</li> </ul>                                    |
|                                                                                                    | gita Patel 🚥                                                                                                    |                |                                                                      |                |                                                     | a 😁                                                                                               |
|                                                                                                    |                                                                                                    |                | Enter Time 01/18/2017                                                |                | ial Stand By Holiday Pa<br>0 0                      | y Premium Pay Lead Pay<br>0 0 0 0                                                                 |
| Today < >                                                                                                    | Jan 18 – 24, 201                                                                                                    | 7              | Time Type * 🗙 Union Shift Differential 🗄                             |                |                                                     | View Week 🗸                                                                                       |
| Wed 1/18<br>Hours: 14                                                                                                    | <b>Thu 1/19</b><br>Hours: 7                                                                                                    |                | Days * 0                                                             |                | Mon 1/23<br>Hours: 7                                | Tue 1/24<br>Hours: 7                                                                              |
| Regular Hours(Salaried)<br>7 Hours<br>© Not Submitted<br>Regular Hours(Salaried)<br>7 Hours<br>© Not Submitted<br>Enter Time | Pay date           12/28/2016 - 01/03/20           Pay date           01/04/2017 - 01/10/20           Regular Hours(Salaried)           7 Hours           Ø Not Submitted | Re<br>7 H<br>© | Details Stand By Pay Shift Differential-Shift Type Comment OK Cancel |                | Regular Hours(Salaried)<br>7 Hours<br>Not Submitted | Time Period End<br>01/18/2017 - 01/24/20<br>Regular Hours(Salaried)<br>7 Hours<br>O Not Submitted |
| Enter Time 🗸                                                                                                    |                                                                                                    |                |                                                                      |                |                                                     |                                                                                                   |